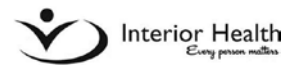

## Attach itemized receipts to your claim

- Itemized receipts are required to request reimbursement for meal expenses (debit and/or credit card charge slips cannot be accepted).
- Please remove all alcohol charges.
- I. Scan and save receipts and/or documents to folder of your choice (or desktop).
- 2. Complete all requested information in each section of claim form.
- 3. Click Save!
- 4. Scroll down to Comments & Attachments section.
- 5. Click Browse.
- 6. Click **Browse** (in Comments & Attachments section).
- 7. Chose applicable attachment from where you have it saved.
- 8. Click **Open**.
- 9. Click **More** to add additional line(s) to attach more documents.
- 10. Repeat until all receipts/documents have been attached for your claim.

#### Browse button does not appear to attach documents

- I. Ensure ALL requested travel and expense information has been entered.
- 2. Ensure ALL required fields (indicated by red stars) have been completed.
- 3. Ensure you have clicked **Save**.

### I cannot click "I Accept" Provider Declaration

- I. Ensure ALL requested travel and expense information has been entered.
- 2. Ensure ALL required fields (indicated by red stars) have been completed.
- 3. Ensure you have clicked **Save**.

#### Still cannot submit a claim?

- I. Ensure ALL requested travel and expense information has been entered.
- 2. Ensure ALL required fields (indicated by red stars) have been completed.
- 3. Ensure you have clicked **Save**.
- 4. Ensure ALL receipts and documents are attached (if required) in Comments & Attachments section.
- 5. Ensure "*I Accept*" box has been checked in *Provider Declaration* section.
- 6. Click **Submit**.

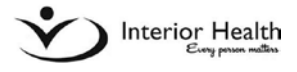

# Not claiming travel time or kilometers (delete sections from claim form)

- I. Click x to the left of the line to remove travel time line.
- 2. Click x to the left of the line to remove kilometer line.
- 3. Click Save.

\* Note: You will not be able to submit your claim without removing lines.

#### Cancelled claim, can I reinstate claim form?

- I. Sign into your PIP account.
- 2. Click Cancelled Claims in My List.
- 3. Click *Claim* # you wish to reinstate.
- 4. Click **Reinstate** at bottom of screen.
- 5. Complete required claim information, upload documents/receipt, submit claim.